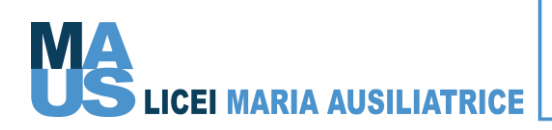

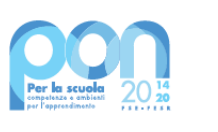

Ministero dell'Istruzione

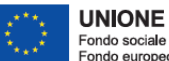

UNIONE EUROPEA Fondo sociale europeo Fondo europeo di sviluppo regionale

**CIRCOLARE N° 27** Padova, 14/10/2022

> Aqli Studenti Ai loro Genitori Ai Docenti E p. c. Alla Direttrice Alla Economa Responsabile COVID LORO SEDI

## Oggetto: Ricevimento antimeridiano docenti-genitori

### Carissimi.

comunico che, a partire da lunedì 24 ottobre, verrà attivato l'orario di ricevimento antimeridiano dei docenti secondo il calendario allegato.

Il Collegio dei docenti, dopo ampia discussione e per rispondere alle diverse esigenze delle famiglie ha deliberato due modalità diverse:

- Prima, seconda e terza settimana di ciascun mese il ricevimento avverrà in presenza presso i locali dell'Istituto (ad ottobre sarà esclusivamente in presenza).
- Quarta settimana la modalità sarà solo ed esclusivamente online (nel Trimestre sarà la settimana dal 21 al 25 novembre).

## A) MODALITA' IN PRESENZA

Il ricevimento si svolgerà all'interno della struttura. Ne riporto la procedura.

#### 1. Prenotazione

La modalità di prenotazione è rimasta invariata ed è sempre attraverso il registro elettronico, dove è possibile sceqliere fra le disponibilità dei docenti (si veda il calendario). Rimane importante aggiungere nella casella "motivazione del colloquio" il vostro indirizzo mail, al fine di avere un riferimento diretto in caso di imprevisti.

Il tempo dedicato sarà al massimo di 10 minuti.

## **B) MODALITA' ON LINE**

il ricevimento si svolgerà tramite la piattaforma MEET di Google.

Ne riporto la procedura.

#### 2. Prenotazione

La modalità di prenotazione è rimasta invariata ed è sempre attraverso il registro elettronico, dove è possibile sceqliere fra le disponibilità dei docenti (si veda il calendario). Anche quest'anno è importante aggiungere nella casella "motivazione del colloquio" il vostro indirizzo mail, dove ricevere l'invito alla piattaforma Meet. Senza questa informazione il docente non potrà invitarvi all'incontro e quindi non sarà possibile accedere al colloquio.

# 3. Colloquio

Dopo la convalida della prenotazione da parte del docente, il genitore dovrà collegarsi alla piattaforma Meet, seguendo queste indicazioni:

- L'insegnante provvederà a mandare il link alla piattaforma ad ogni genitore.
- Nel giorno e all'ora scelti basterà cliccare sul link, arrivato via mail, alla voce *"Dati per partecipare"*: *"Partecipa con Google Meet"*.
- Si aprirà la finestra della piattaforma *Meet*. A questo punto bisogna cliccare su "Partecipa" e quindi "Chiedi di partecipare", aspettando di essere ammessi dal docente alla stanza virtuale.
- Una volta concluso il colloquio sarà l'insegnante a terminare la videochiamata.
- Qualora ci fossero problemi non esitate a contattarci.

Vi allego questo tutorial che descrive i passaggi da seguire prima di partecipare ad una riunione, tramite Tablet/smartphone:

https://www.youtube.com/watch?v=FmiLPxwJWII

Cordiali saluti.

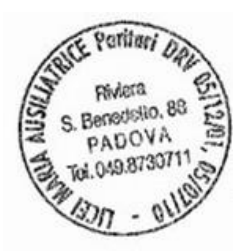

per il Coordinatore didattico Richald & 2000